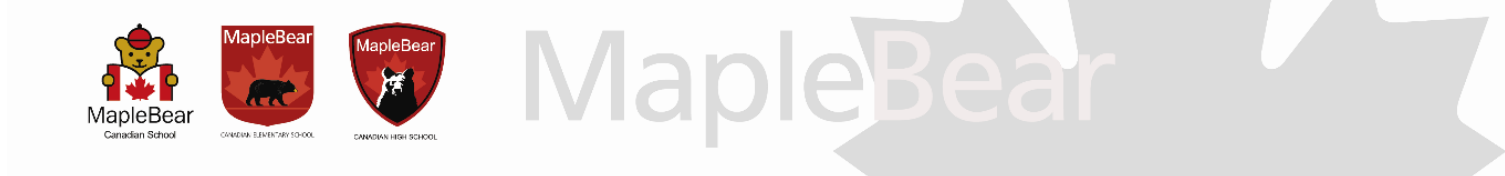

## Termo de adesão do débito automático 2024 (Somente para correntistas do Banco Itaú)

À Maple Bear,

Solicito a inclusão das mensalidades e/ou taxas na forma de pagamento de Débito Automático.

| DADOS DO ALUNO          |
|-------------------------|
| NOME:                   |
| TURMA:                  |
| ANO VIGENTE: 2024       |
| DADOS BANCÁRIOS         |
| AGÊNCIA:                |
| Nº CONTA:               |
| CPF:                    |
| RESPONSÁVEL FINANCEIRO: |

Local e data

Assinatura do Responsável Financeiro

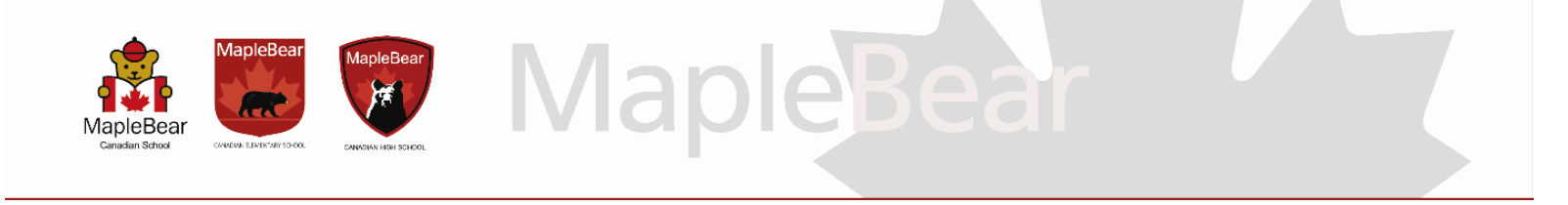

## Instruções para pagamento em débito automático

**1.** Após fazer o login no site ou aplicativo do Banco Itaú, na primeira tela aparecerá uma mensagem com os dizeres "Você possui débitos automáticos pendentes de autorização" conforme abaixo. Clique nesta mensagem.

Observação: A mensagem abaixo irá aparecer em até 05 dias úteis antes do vencimento do primeiro boleto, após entrega da autorização para debito automático.

## Exemplo:

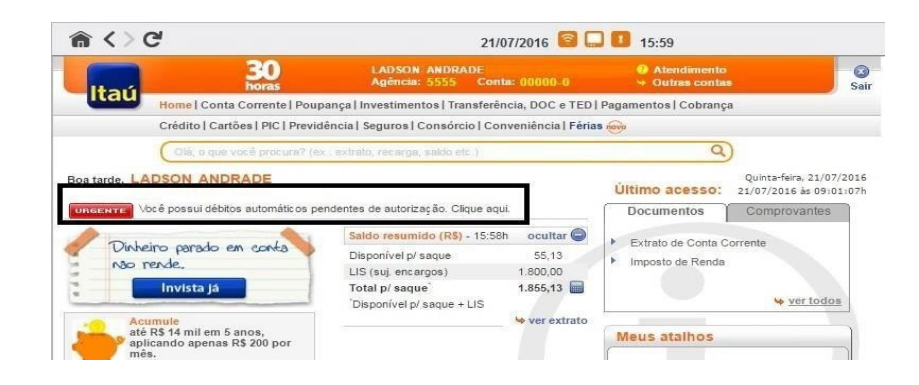

2. Em seguida, irá aparecer uma tela com todos os débitos automáticos enviados para a suaconta.

**2.1.** Selecione "Need Nortear Empr Educ Ltda." que é a razão social da Maple Bear. Estarãolistadas todas as mensalidades e/ou taxas enviadas para debito automático.

|     | Itaú                                                           | 30<br>horas                                | LADSON ANDRADE<br>Agência: 5555 Conta: | 00000-0            | 2      | Atendimento<br>Jutras contas | G     |
|-----|----------------------------------------------------------------|--------------------------------------------|----------------------------------------|--------------------|--------|------------------------------|-------|
|     | Home   Con                                                     | ita Corrente   Poupança   I                | Investimentos   Transferência          | , DOC e TED   Pag  | amento | s   Cobrança                 |       |
|     | Crédito   Ca                                                   | irtões   PIC   Previdência                 | Seguros   Consórcio   Conve            | niência   Férias 😽 | 9      |                              |       |
|     | Olá, o que                                                     | s você procura? (ex.: extrato              | , mcerga, saido etc.)                  |                    |        | Q)                           |       |
| Au  | ome > Pagamentos > <mark>Débit</mark><br>itorizar/Recusar débi | lo Automático > Autoriza<br>itos pendentes | r / recusar débitos pendente           |                    |        |                              |       |
| Co  | ntratos disponíveis:                                           | tos disponíveis:                           |                                        |                    |        |                              |       |
|     | Empresa Debitante                                              | Serviço                                    | Identificador                          | Enviado            | Mês    | Vencimento                   | Valor |
|     | NEED NORTEAR EMPR DEB. 4<br>EDUC LTDA ITAU                     |                                            |                                        | 15/07/2016         | AGO    | 01/08/2016                   | 35,00 |
| -   |                                                                | DEB. AUTORIZADO                            | 10                                     |                    | AGO    | 30/08/2016                   | 35,00 |
| ۲   |                                                                | ITAU                                       | 12                                     |                    | SET    | 30/09/2016                   | 35,00 |
|     |                                                                |                                            |                                        |                    | OUT    | 31/10/2016                   | 35,00 |
|     |                                                                |                                            |                                        |                    |        |                              |       |
| 01  | que deseja fazer?<br>Autorizar<br>Recusar                      |                                            |                                        |                    |        |                              |       |
| O I | que deseja fazer?                                              | gamentos para esta en                      | npresa -                               |                    |        |                              |       |

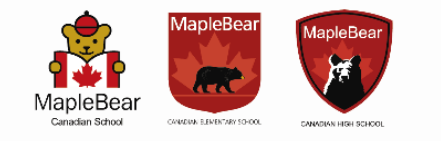

**2.2.** Em seguida, você deve selecionar a opção "Autorizar" e selecionar se: deseja que todas as mensalidades enviadas pela Maple Bear já fiquem autorizadas para débito automático <u>ou</u> apenas alguma(s) parcela(s) de pagamento.

Maple

**3.** Uma vez autorizados os pagamentos, não será necessário mais autorizá-los, pois o banco fará odebito na data de seu(s) vencimento(s).

**4.** Caso alguma parcela não seja autorizada antecipadamente, será necessário entrar no banco novamente e realizar a autorização das mesmas para débito nas datas de seus respectivos vencimentos.

**5.** Para cancelamento do debito automático, o responsável financeiro deverá fazer a solicitação por email ou presencialmente na secretaria da escola. Caso a mensalidade do mês corrente ou seguinte já tiver sido gerada, ele deverá fazer o cancelamento também no site do Banco Itaú.

Em caso de dúvidas, entrar em contato com o Departamento Financeiro, pelo telefone 3275-1111, opção 5.